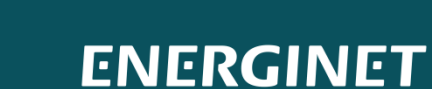

Ŕ

DataHub

## Forkortet og redigeret version, redigeret af Torben Kirk Wolf, tkwo@niras.dk

Find den nyeste officielle guide på https://eloverblik.dk

# ELOVERBLIK

Adgang til egne data via API-kald

#### KUNDEPORTALEN ELOVERBLIK

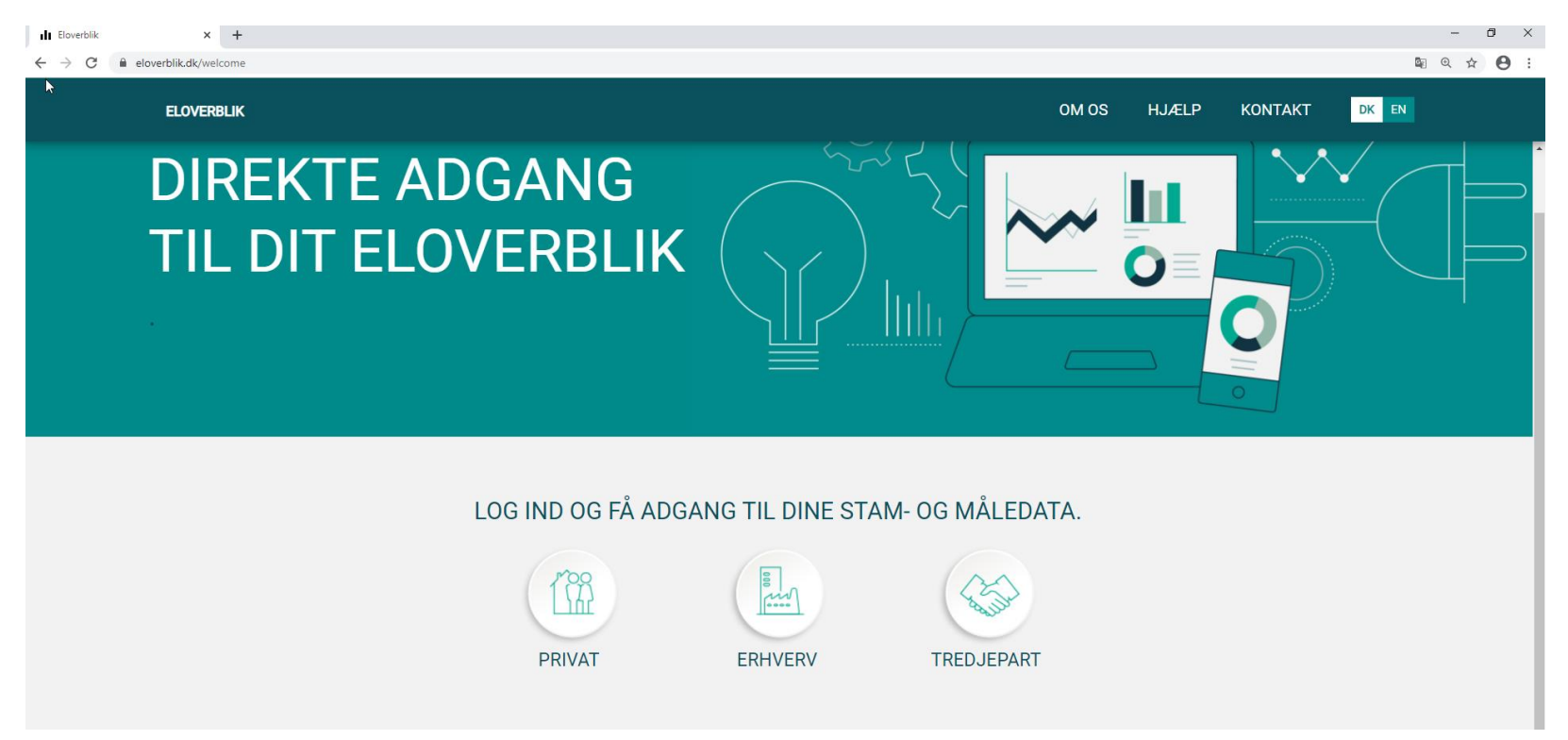

Via Eloverblik har du som elkunde adgang til de data, som din elleverandør og din lokale netvirksomhed har registreret i DataHub. Du finder Eloverblik via dette link: <u>https://eloverblik.dk/welcome</u>

Du kan læse mere om DataHub via dette link: <u>https://energinet.dk/El/DataHub</u>

#### REFRESHTOKEN

Du kan via Eloverblik danne et såkaldt refreshtoken.

Med et refreshtoken kan du danne et dataaccesstoken, som er en forudsætning for at kunne kalde på egne data.

Et refreshtoken er gyldig i et år, men du kan til enhver tid deaktivere eller slette dit token, og et dataaccesstoken er gyldig i en time.

Klik på profilikonet øverst til højre, og klik derefter på "Datadeling".

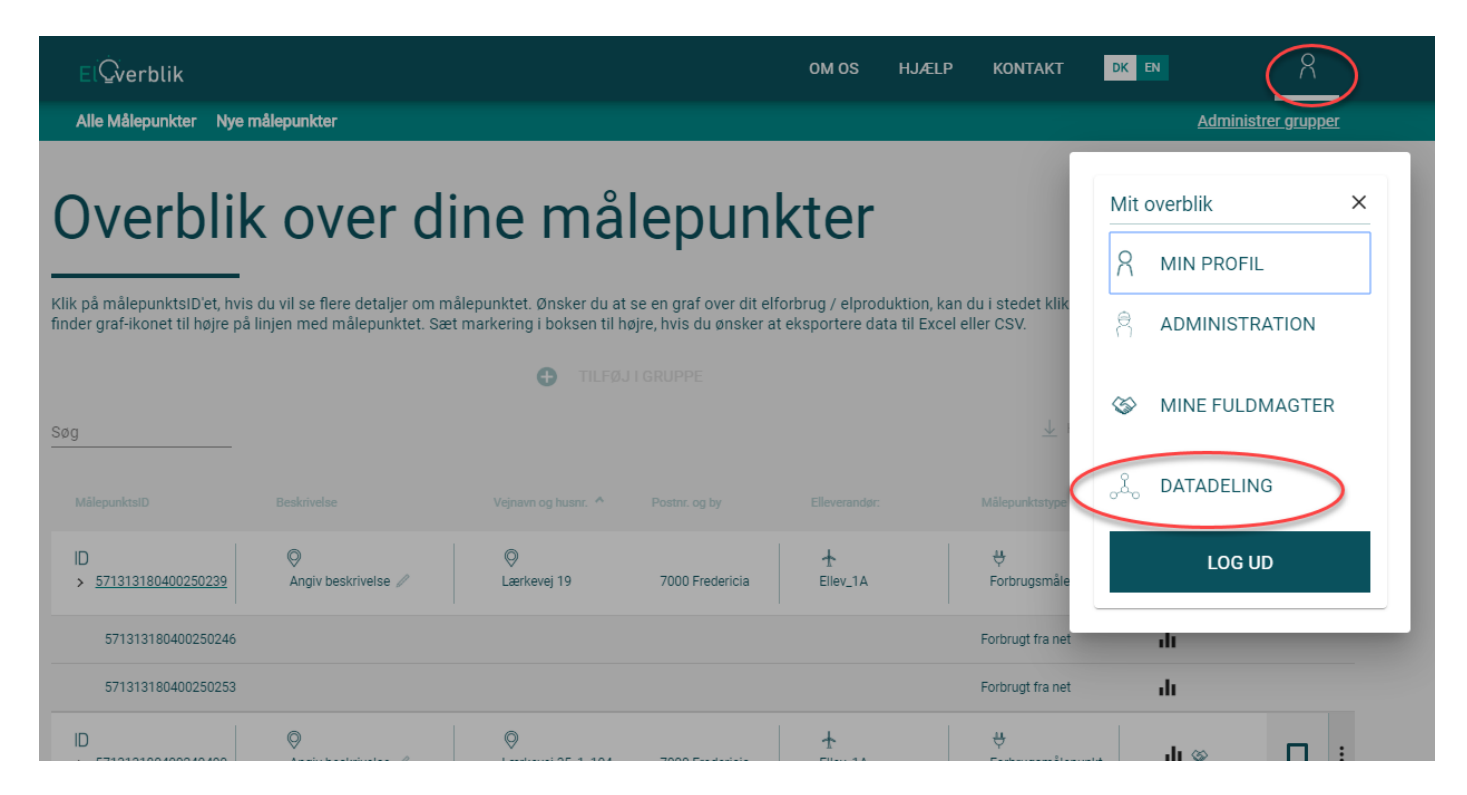

#### REFRESHTOKEN-FORTSAT

Klik på "Opret Token"

| ElQverblik                                                                                                    |                | ON                | OS | HJÆLP | KONTAKT | DK EN | 8           |  |  |
|----------------------------------------------------------------------------------------------------|----------------|-------------------|----|-------|---------|-------|-------------|--|--|
| Adgan                                                                                                    | g til data fra | e Eloverblik      | V  | ia a  | ndre    | e sys | temer       |  |  |
| Via et kunde-API har du mulighed for at tilgå dine data fra Eloverblik via et andet system, som er bygget til formålet. For at benytte denne mulighed skal der anvendes en adgangstoken,<br>som skal installeres på det system, der skal tilgå dataene. Du kan oprette og administrere adgangstokens her på siden. Vær særlig opmærksom på, at den token, du opretter indeholder<br>et unikt ID, der identificerer dig. Alle der er i besiddelse af din token, kan således hente de data, du har adgang til. Vær derfor forsigtig med, hvordan du opbevarer og deler din token. Du<br>kan til enhver tid deaktivere eller slette din token her på siden, så den ikke længere kan anvendes. |                |                   |    |       |         |       |             |  |  |
| Søg                                                                                                    |                |                   |    |       |         |       | Opret Token |  |  |
| Navn                                                                                                    | Udløbsdato     | Aktivitets status |    |       |         |       |             |  |  |
| Ingen resultater                                                                                                    |                |                   |    |       |         |       |             |  |  |

Navngiv dit token, og klik på "Opret Token".

| Opret Token              | × |
|--------------------------|---|
| Navn *<br>kunde-API 2020 | þ |
| Opret Token              |   |
|                          |   |

### **REFRESHTOKEN-FORTSAT**

Eloverblik danner nu et token, som er en unik kombination af tal og bogstaver. Klik på "Kopier til udklipsholder".

Det er vigtigt at du gemmer dit refreshtoken, da det ikke er synligt på Eloverblik, når du har lukket dette pop-up vindue.

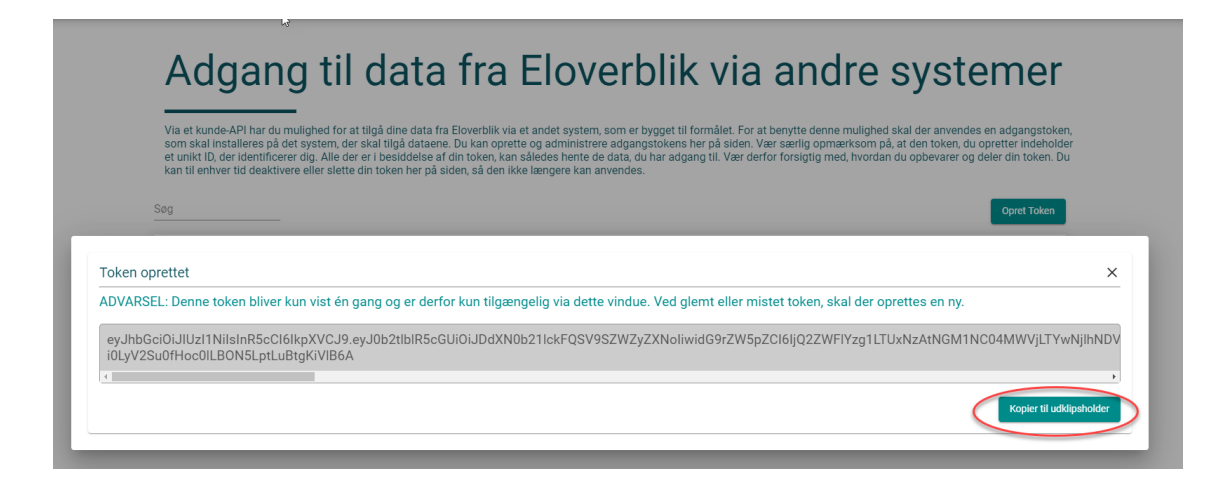

Du kan slette dit token ved at klikke på skraldespandsikonet til højre.

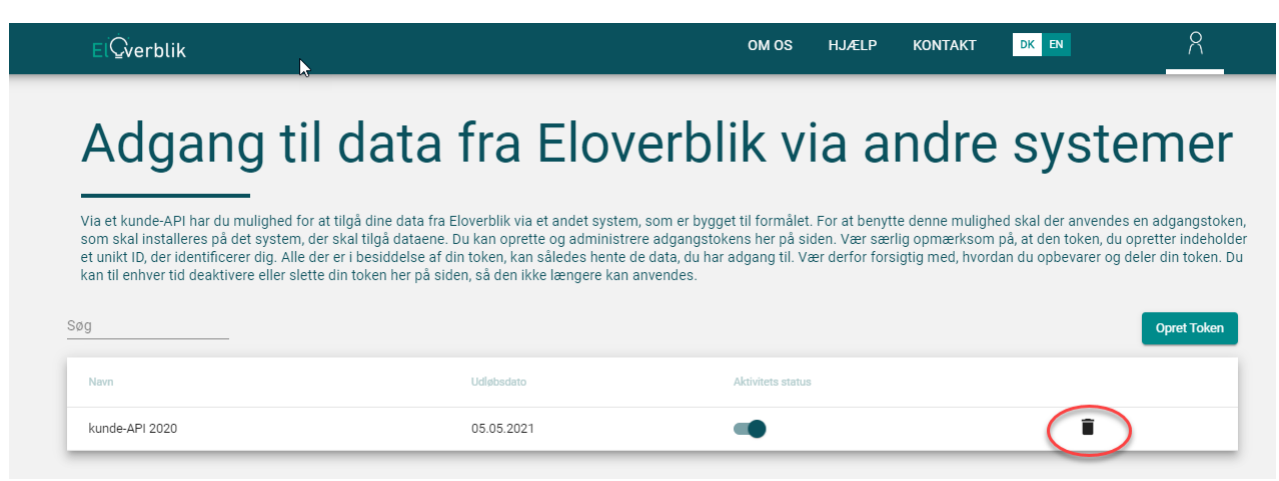

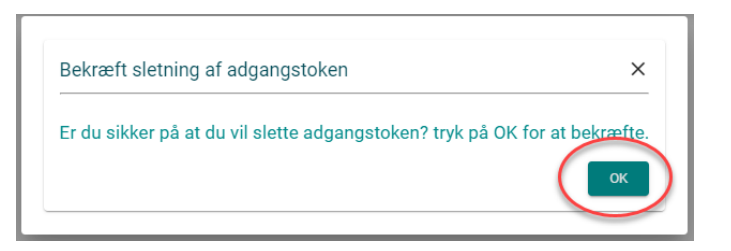

Hvis du støder på følgende skærmbilleder, så har dit elselskab ikke registreret din måler med dit CPR nummer. I det tilfælde skal du finde dit MålepunktsID og din webadgangskode. De findes typisk på din seneste elregning. Hvis du ikke ser dem der, så prøv at kontakte dit elselskab.

| <complex-block>A result of the second device of the second device of the second dev</complex-block>          | ElĢverblik                                                                                                    | OM OS                                                                                                    | HJÆLP                                                            | KONTAKT                           | DK EN                          | 8                                                                              |                                                               |                                   |                                    |              |                       |  |
|----------------------------------------------------------------------------------------------------|----------------------------------------------------------------------------------------------------|----------------------------------------------------------------------------------------------------|------------------------------------------------------------------|-----------------------------------|--------------------------------|--------------------------------------------------------------------------------|---------------------------------------------------------------|-----------------------------------|------------------------------------|--------------|-----------------------|--|
| <image/> For the number of the number of the numb                                |                                                                                                    | 0                                                                                                    |                                                                  |                                   |                                |                                                                                |                                                               |                                   |                                    |              |                       |  |
| I fundamente per alemente per alemente pe                                        |                                                                                                    | Q                                                                                                    |                                                                  |                                   |                                |                                                                                |                                                               |                                   |                                    |              |                       |  |
| <complex-block>A construction of the set of the set of</complex-block>           |                                                                                                    | Vi fandt desværre ingen målepunkt                                                                                                    | ter                                                              |                                   |                                |                                                                                |                                                               |                                   |                                    |              |                       |  |
| Hunden winder werden werden we                                     | Vi har I                                                                                                    | lavet en søgning på dit CPR-nummer og navn fra dit NemID, men fandt                                                                                                 | desværre inger                                                   | n målepunkter.                    |                                |                                                                                |                                                               |                                   |                                    |              |                       |  |
| A contrast of the designed and one of the designed and one of the designed                                         | 2 dir                                                                                                    | Dette kan skyldes, at<br>1. du allerede har tilføjet alle dine målepunkter til dit ov<br>a elleverander ikke har registreret dit CPP europer i Dataklub, eller at d | rerblik.                                                         | trarat korrakt                    |                                |                                                                                |                                                               |                                   |                                    |              |                       |  |
| bit bit bit bit bit bit bit bit bit bit                                                                                                    | A. 911                                                                                                    | 3. din elleverandør ikke har registreret dit navn korrekt i D<br>4. dit navn ikke fremgår korrekt af dit NemID.                                                     | ataHub.                                                          | uerer konekt.                     |                                |                                                                                |                                                               |                                   |                                    |              |                       |  |
| Contract of the second of the second of the sec                                                | Du kan k                                                                                                    | ontakte din elleverandør for at få kontrolleret og evt. rettet dine oplysni<br>kontaktformular under menupunktet 'Kontakt'.                                         | nger i DataHub                                                   | o. Brug evt. vore                 | es                             |                                                                                |                                                               |                                   |                                    |              |                       |  |
| CONTRACT ON ALLOW DURING TO ALLOW DURING TO                                        |                                                                                                    | Du kan tinde nærmere oplysninger om navn i NemiD                                                                                                    | ner.                                                             |                                   |                                |                                                                                |                                                               |                                   |                                    |              |                       |  |
| Currently Dudies ALCH ALCH ALCH ALCH                                                                                                    |                                                                                                    | TILFØJ MANUELT                                                                                                    |                                                                  |                                   |                                |                                                                                |                                                               |                                   |                                    |              | 0                     |  |
| EXCREMENT   Business of status of status of st                                                                   |                                                                                                    | El⊊verblik                                                                                                    |                                                                  |                                   |                                |                                                                                | OM OS                                                         | HJÆLP                             | KONTAKT                            | DK EN        | <u></u>               |  |
| FURGEMENT       Tifig indigendent manual         By the probability of the strength of the probability of the strength of the probability of the strength of the strength of the streng strengt of the strength of the strength of the stre                                                                                                    | ELOVERBLIK LEVERES AF                                                                                                    |                                                                                                    |                                                                  |                                   |                                |                                                                                |                                                               |                                   |                                    |              |                       |  |
|                                                                                                    | ENERGINET                                                                                                    |                                                                                                    |                                                                  |                                   |                                | Tilføj målepunk                                                                | kt manuelt                                                    |                                   |                                    |              |                       |  |
| efforting og produktion, ald al som kund<br>eleverandere.<br>Inger cooker for al give dig den botete gelveste al eleventide. At hel du likker "Or", except<br>Inger cooker for al give dig den botete gelveste al eleventide. At hel du likker "Or", except<br>Inger cooker for al give dig den botete gelveste al eleventide. At hel du likker "Or", except<br>Inger cooker for al give dig den botete gelveste al eleventide. At hel du likker "Or", except<br>Inger cooker for al give dig den botete gelveste al eleventide. At hel du likker "Or", except<br>Inger cooker for al give dig den botete gelveste al eleventide. At hel du likker "Or", except<br>Inger cooker for al give dig den botete gelveste al eleventide. At hel du likker "Or", except<br>Inger cooker for al give dig den botete gelveste al eleventide. At hel du liker De concerter for al give dig<br>Inger cooker for al give dig den botete gelveste al eleventide. At hel du liker De concerter for al give dig<br>Inger cooker for al give dig den botete gelveste den den botet. Except<br>Inger cooker for al give dig den botete gelveste den den botet. Except<br>Inger cooker for al give dig den botete gelveste den den botet. Except<br>Inger cooker for al give dig den botete gelveste den den botet. Except<br>Inger cooker for al give dig den botete gelveste den den botet. Except<br>Inger cooker for al give dig den botete gelveste den den botet. Except<br>Inger cooker for al give dig den botete gelveste den den den den botete den botete den bote | Eloverblik dk er en platform, der er tilgæn<br>privatpersoner, erhversdrivende og tredjep<br>Formålet med platformen er at levere data |                                                                                                    | Indtast n<br>og                                                  | nålepunktsID o<br>tilføj målepunk | g webadgang<br>tet til dit ove | gskode, som du finder på<br>rblik. Kontakt din ellevera<br>målepunktsID og web | din elregning eller d<br>ndør, hvis du endnu<br>badgangskode. | it velkomstbre<br>ikke har fået o | ev fra elleverar<br>oplysninger or | ndøren,<br>m |                       |  |
| Indication we have the first of the first we have the first we have the f                                                | elforbrug og -produktion, så du som kunde<br>samlet overbilk på tværs af landet og på t<br>elleveranderer                              |                                                                                                    |                                                                  | I                                 | ndtast Målep                   | punktsID                                                                       |                                                               | 0                                 |                                    |              |                       |  |
| ELOVERBLIK LEVERES AF       OM OS       ADRESSE         ENERGINET       HJZLP       Tome Kyarsvej 65         Proveblik da et en platform, der et tiggengelig for privatpersone, etheresidvendie up tredgeparter is et steves data weit, et as samist overbig in da use and et al benefit data weit et and et al benefit data weit et and et al benefit data weit et and et al benefit data weit et and et al benefit data weit et and et al benefit data weit et and et al benefit data weit et and et al benefit data weit et and et al benefit data weit et al benefit data weit et al benefit data w                                                                                                    | crice canadara.<br>Druger cookies for at give dig den bedste oplevelse af eloverblik.dk. Når du klikker 'OK', accepte                  |                                                                                                    |                                                                  | 1                                 | 8 cifre                        | deserved a                                                                     |                                                               | 0/18                              |                                    |              |                       |  |
| ELOVERBLIK LEVERES AF       OM OS       ADRESSE         EDREGINET       HJÆLP       Tonne Kjærsvej 65         EDREVENUK der en tilgangelij for<br>prinstigersoner, erhversdivende og tradjegarter:<br>Formaliet and periodem skan få dit<br>samlet ovelik få kræn al landet og på kræns al       TILGÆNGELIGHEDSERKJÆRING                                                                                                    |                                                                                                    |                                                                                                    |                                                                  | 1                                 | notast Webao<br>Itegn          | agangskode                                                                     |                                                               | 0/8                               |                                    |              |                       |  |
| ELOVERBLIK LEVERES AF       OM OS       ADRESSE         ENERGINET       HJÆLP       Tonek Kjærsvej 65         Fordericia       KONTAKT       Predericia         Eloverblik ak er en platform, der er tilgængelig for<br>privapærsone, ertiversöttivnda og tredjegangeli.       TILGÆNGELIGHEDSERKLÆRING         Formålet med platformen er at levere data vedt,<br>elforsbrug og -produktion, så du som kunde kan få et<br>asamlet overblik på Iværs af landet og på Iværs af       TILGÆNGELIGHEDSERKLÆRING                                                                                                    |                                                                                                    |                                                                                                    |                                                                  |                                   |                                | Gâ tilbage                                                                     |                                                               |                                   |                                    |              |                       |  |
| ELOVERBLIK LEVERES AF       OM OS       ADRESSE         EDNERGINET       HJÆLP       Tonne Kjærsvej 65         Fordericia       KONTAKT       Fredericia         Boverblik de er en platform, der er tilgængelig for<br>privatpersoner, erhversdrivende og tredjeparter.<br>Formålet med platformer er at levere data vedr.<br>elforbrug og produktion, så du som kunde kan få et<br>alleverandører.       TILGÆNGELIGHEDSERKLÆRING                                                                                                    |                                                                                                    |                                                                                                    |                                                                  |                                   |                                |                                                                                |                                                               |                                   |                                    |              |                       |  |
| ELOVERBLIK LEVERES AF       OM OS       ADRESSE         EDERGINET       HJÆLP       Tonne Kjærsvej 65         Fordericia       KONTAKT       Fredericia         Eloverblik dk er en platform, der er tilgængelig for<br>privatpersone, erhversdrivende og tredjeparter.       TILGÆNGELIGHEDSERKLÆRING         Formålet med platformen er at levere data vedr.       efforthrug og -produktion, så du som kunde kan få et<br>samlet overblik, på tværs af fandet og på tværs af       TILGÆNGELIGHEDSERKLÆRING                                                                                                    |                                                                                                    |                                                                                                    |                                                                  |                                   |                                |                                                                                |                                                               |                                   |                                    |              |                       |  |
| ELOVERBLIK LEVERES AF       OM OS       ADRESSE         EDERGINET       HJÆLP       Tonne Kjærsvej 65         KONTAKT       Fredericia         Dormark       Danmark         Privatpersoner, erhversdrivende og tredjeparter.       TILGÆNGELIGHEDSERKLÆRING         Formålet med platformen er at levere data vedr.       effortnug og produktion, så du som kunde kan få et samtet overlikk på tværs af landet og på tværs af landet og p                                                                                                    |                                                                                                    |                                                                                                    |                                                                  |                                   |                                |                                                                                |                                                               |                                   |                                    |              |                       |  |
| ELOVERBLIK LEVERES AF       OM OS       ADRESSE         ENERGINET       HJÆLP       Tonne Kjærsvej 65         KONTAKT       Fredericia         Donmark       Danmark         Eloverblik, de ren platform, der er tilgængelig for<br>privatpersoner, erhversdrivende og tredjeparter.       TILGÆNGELIGHEDSERKLÆRING         Formålet med platformer er at levere data vedr.<br>elleverandører.       TILGÆNGELIGHEDSERKLÆRING                                                                                                    |                                                                                                    |                                                                                                    |                                                                  |                                   |                                |                                                                                |                                                               |                                   |                                    |              |                       |  |
| LINERGINEI     HJZELP     Ione Kjørsvej 65       KONTAKT     Fredericia       Danmark     Danmark                                                                                                    |                                                                                                    |                                                                                                    |                                                                  |                                   | OM OS                          |                                                                                |                                                               |                                   |                                    |              | ADRESSE               |  |
| Eloverbinkter et et ngængelig for<br>privtapersoner, et ngængelig og tredigenare, TILGÆNGELIGHEDSERKLÆRING<br>Formålet med platformen er at levere data vedr.<br>efforbrug og-produktion, så du som kunde kan få et<br>samlet overbilt på fværs af landet og på tværs af<br>elleverandører.                                                                                                    |                                                                                                    | ENERGINE                                                                                                    |                                                                  |                                   | KONTA                          | кт                                                                             |                                                               |                                   |                                    |              | Fredericia<br>Danmark |  |
| elforbrug og -produktion, så du som kunde kan få et<br>samlet overblik på tværs af landet og på tværs af<br>elleverandører.<br>Vi houper cyckles for at nive din det bedete nolevelse af elseveblik dk. Når du klikker "OK" accenterer du værs hun af cyckles. Læs mere                                                                                                    |                                                                                                    | Eloverblik.dk er en platforn<br>privatpersoner, erhversdriv<br>Formåle <u>t med platformen</u>                                                                      | n, der er tilgæn<br>Iende og tredje<br>er at lever <u>e da</u> t | igelig for<br>parter.<br>ta vedr. | TILGÆN                         | IGELIGHEDSERKLÆRING                                                            |                                                               |                                   |                                    |              |                       |  |
| elleverandører.                                                                                                    |                                                                                                    | elforbrug og -produktion, s<br>samlet overblik på tværs a                                                                                                    | å du som kund<br>f landet og på                                  | de kan få et<br>tværs af          |                                |                                                                                |                                                               |                                   |                                    |              |                       |  |
| VIDUOPE COURSES OF ALL OVER DRIVE OF COURSES ALL PROVED AND A LARGE CASH AND A LARGE CASH AND                                                                                                    |                                                                                                    | elleverandører.<br>Vi bruner opskipp for at dive die den bedete geleveler af stavet ik. de stil det til                                                             |                                                                  | oror du verse h                   | a of cookies - i               | 200 mora                                                                       |                                                               |                                   |                                    |              |                       |  |